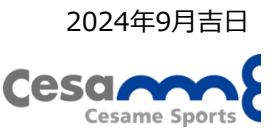

# 会員管理システム変更に関するお知らせ

いつも当クラブ、スクールをご利用いただき誠にありがとうございます。 さきにご案内したとおり、本年9月末から各店にて順次管理システムを変更いたします。新システム導入に伴う スケジュールや変更点などをご案内いたしますので、ご確認いただきますようお願いいたします。 ご不明な点がございましたら、各店スタッフまでお問合せください。

# 【1】 スケジュール

1)システム入替日

|       |          |          | 亲             | 新システム                                                    |  |  |
|-------|----------|----------|---------------|----------------------------------------------------------|--|--|
|       | 入替日(休館)  |          | 利用開始日時        | 利用開始日時からできること(主なもの)                                      |  |  |
| 大船店   | 10/7(月)  | <b>_</b> | 10/8(火)8:50~  | ・新会員証でのチェックイン・アウト<br>・マイページ <mark>(注1)</mark> の登録と利用     |  |  |
| 三鷹店   | 9/30(月)  | -        | 10/1(火)9:00~  | (スマートフォン、PCをお持ちの場合)<br>・スマートフォン専用アプリ <mark>(注2)</mark> の |  |  |
| 東久留米店 | 10/15(火) |          | 10/16(水)9:00~ | 登録と利用<br>(スマートフォンをお持ちの場合)                                |  |  |

(注1)マイページの登録方法は、別紙①「マイページの登録(お手続きいただきたいこと)」をご参照ください。 (注2)スマートフォン専用アプリ(以下、「スマホアプリ」)のご利用には事前にダウンロードが必要です。

別紙❷「スマートフォン専用アプリ(ポケットペガサス)」をご参照ください。

※休館に伴うスクールの特別振替の使用期限は2025年10月31日です。

#### 2) システム入替に伴うスクールの振替停止期間

|       | 対象      | 振替停止期間                         |                        |
|-------|---------|--------------------------------|------------------------|
| 大船店   | テニス、スイム | 10/6(日)21:30~10/8(火)8:50       | (ご注意)                  |
| 三鷹店   | テニス     | 9/29(日)21:30~10/1(火)9:00       | 停止期間中は、フロ<br>ントやお電話での受 |
| 東久留米店 | テニス     | 10/14(月・祝)21:30 ~ 10/16(水)9:00 | 付もできません。               |

# 【2】 新システム導入による主な変更点

1) 会員証と会員番号が新しくなります

#### <会員証>

・新システム利用開始日以降、同封した新会員証をご利用ください。お手持ちの古い会員証はフロントへご返却ください。

・スマホアプリを使用して、モバイル会員証もご利用いただけます。

#### <会員番号>

・会員番号が新しい番号に変わります。また、複数の会員番号をお持ちの方(クラブやスクールで同時在籍の方)は1つの 新しい会員番号に統合します(注3)(注4)。この場合、「ご住所」「ご連絡先」「会費引落口座番号」等の基本情報は、 最後の入会手続き時に申告いただいた情報で登録いたします(注5)。

(注3)大船テニススクール会員の会員番号は、2025年春以降に変更・統合する予定です。

(注4)東久留米テニススクール会員・チアダンス会員は、会員番号は変わりません。新システム移行後も現会員番号を 継続して使用します。

(注5)「会費引落口座番号」をご確認の際はフロントに直接お問合せください。(マイページやスマホアプリからはご確認いただけません)

2) スクール生の 振替・休会・キャンセル待ち振替制度の変更

|       | 対象      | 変更日       | 変更内容                                  |
|-------|---------|-----------|---------------------------------------|
| 大船店   | テニス、スイム | 10/8(火)   | 新システム利用開始に伴い、スクールごとに各種制度を<br>変更いたします。 |
| 三鷹店   | ゴルフ、キッズ | 10/1(火)   | <u>変更内容の詳細は各店より別途ご案内いたします。</u>        |
| 東久留米店 | テニス、キッズ | 10/16 (水) |                                       |

### 3) クラブ利用回数券の廃止

|     | 対象回数券              | 利用終了日   | 未使用分の回数券について                                  |
|-----|--------------------|---------|-----------------------------------------------|
| 大船店 | ・利用延長回数券<br>・入場回数券 | 10/6(日) | 本年11/29(金)に会費引落口座へ返金いたします。                    |
| 三鷹店 | ・入場回数券             | 9/29(日) | ※ 同口座がゆうちょ銀行の方は、別途返金口座番号を<br>お申し出いただく場合があります。 |

## 4) 各種精算・お支払い

<セルフレジを導入します>

・カード決済、電子マネー決済、コード決済など豊富な決済方法が可能なセルフレジを利用いただけるようになります。

|       | 利用開始日            | セルフレジでの決済種類                                                        |
|-------|------------------|--------------------------------------------------------------------|
| 大船店   | 調整中<br>(10月中旬以降) | カード決済<br>レ/SA ))) Tapto pay () () () () () () () () () () () () () |
| 三鷹店   |                  | ■ ************************************                             |
| 東久留米店 |                  |                                                                    |

※フロントでの対面精算も引き続き行います。

※対面精算時の決済種類は異なります。

<マイページやスマホアプリで予約時のカード決済ができます>

・マイページやスマホアプリからの予約時、有料サービスのカード決済が利用いただけるようになります。

|                     | 利用開始日  | マイページやスマホアプリでの決済種類      |                              |                    |                    |
|---------------------|--------|-------------------------|------------------------------|--------------------|--------------------|
| 十创作                 |        |                         | カード決済                        |                    |                    |
| 入和店<br>三鷹店<br>東久留米店 | 新システム  | VISA                    |                              | J <mark>С</mark> В | ※クレジットカードでのオンライン決済 |
|                     | 小川川川后口 | CATERICAN)<br>CATERICAN | Diners Club<br>BYTERAKTORIAL | DISCOVER           | のみとなります。           |

別紙①

### <マイページの登録(お手続きいただきたいこと)>

<u>パソコンやスマートフォンをお持ちの方</u>は、以下の手順に従ってマイページの登録をお願いいたします。 マイページの登録により便利な機能をご利用いただけるようになります。詳細は本紙中面P3の「マイページでできること」をご確認ください。 パソコンやスマートフォンをお持ちでない方は、特にお手続きは必要ありません。

#### <1>マイページの登録方法

① 以下URLまたは右記QRコードから登録画面へアクセスします。

https://www1.nesty-gcloud.net/cesame-mypage/

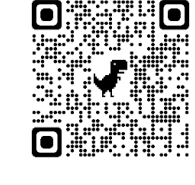

| ご注意)             |       |     |         |  |  |
|------------------|-------|-----|---------|--|--|
| マイページ登録が可能となる日時は |       |     |         |  |  |
| 以下の通りです          | t.    |     |         |  |  |
| 大船店              | 10/ 8 | (火) | am.8:50 |  |  |
| 三鷹店              | 10/ 1 | (火) | am.9:00 |  |  |
| 東久留米店            | 10/16 | (水) | am.9:00 |  |  |

#### ② マイページ登録

| ログイン                                        |     |
|---------------------------------------------|-----|
| <ul> <li>マイページの登録方法は下記リンクをご覧ください</li> </ul> |     |
| <u>マイページ登録方法</u><br>                        |     |
| 会員番号をお持ちの方はこちら                              | i - |
| 会員番号(半角)                                    |     |
| 会員番号を入力してください                               |     |
| パスワード                                       |     |
| パスワードを入力してください                              |     |
| 次回から入力を省略する                                 |     |
| <u>□</u> #(>                                |     |
| ※はしめてのこ利用の方はごちち<br>※パスワードを忘れた方はごちら          |     |

, 1)「はじめてのご利用の方はこちら」

をクリックして登録を開始。 2)利用規約の確認画面に移りますので、 ご確認後「同意する」をクリック。

#### <1>マイページ登録方法(つづき)

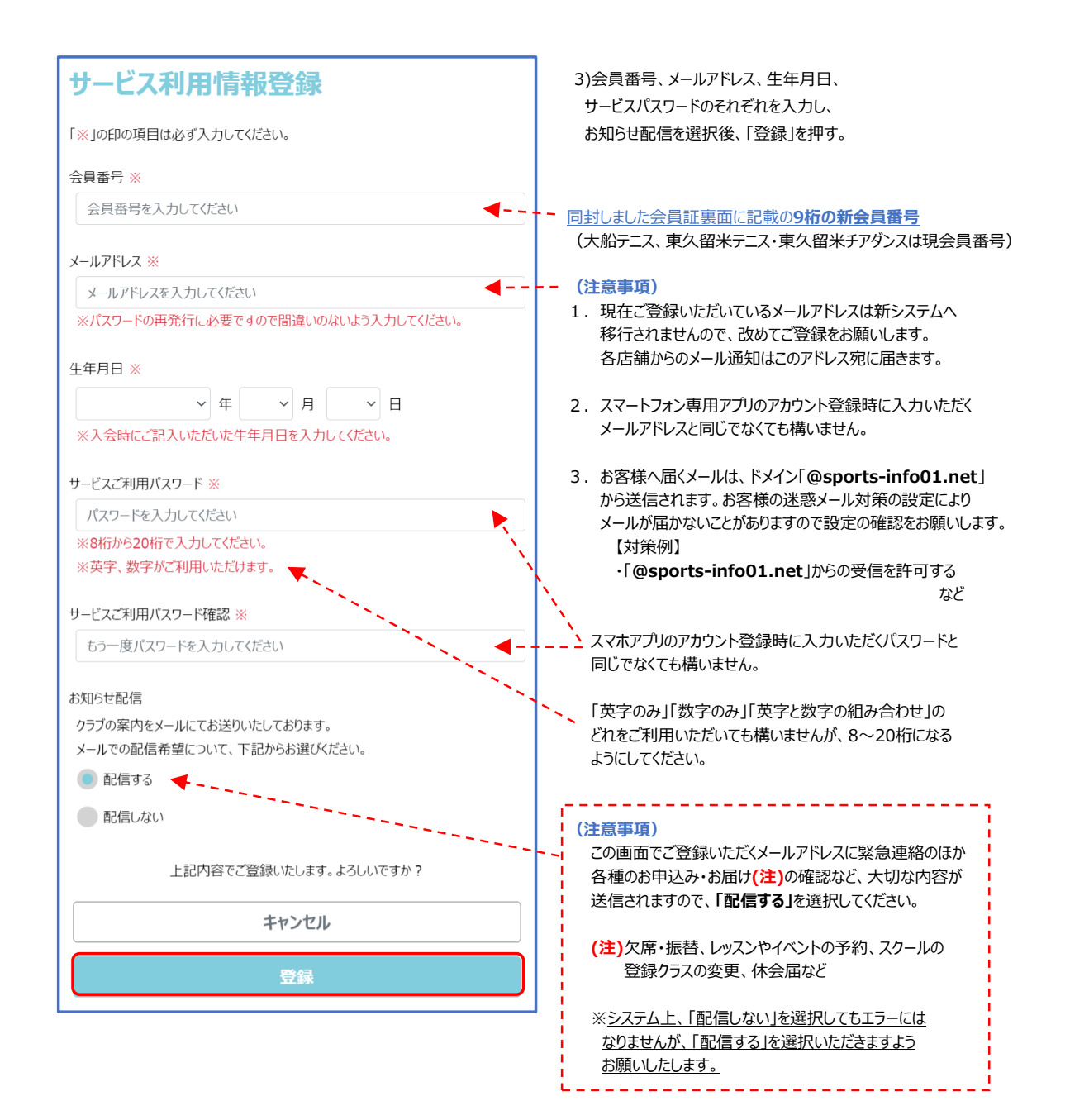

# <2>マイページでできること

マイページでは各種照会ができるほか、各種予約や変更が簡単にできることで、フロントでのお申し出や電話連絡などが不要になり、とても便利です。

| マイページのメニュ                                     | 一画面              |           |     |                                                   |
|-----------------------------------------------|------------------|-----------|-----|---------------------------------------------------|
| ull au 🗢                                      | 15:13            | í n 90% 🔳 |     |                                                   |
| 完了 🔒 www1.r                                   | nesty-gcloud.net | න්න උ     |     |                                                   |
| 2024/08/24(土)<br>セサミ太郎さん                      |                  | Ξ         |     |                                                   |
| お知らせ                                          | 1)               |           | 1   | お知らせを見る                                           |
| 出席状況                                          | 2                |           | 2~5 | 各種照会が可能                                           |
| 購入履歷                                          | 3                |           |     | ②出席状況 スクールの出席履歴、クラブの利用履歴<br>②購3 房庭 プロショップやどの購3 房庭 |
| 会費状況                                          | 4                |           |     | ③ 購入履歴 クロショックなどの購入履歴<br>④ 会費状況 会費の支払履歴            |
| お客様情報                                         | (5)              |           |     | ⑤お客様情報 ご住所・お電話番号など                                |
| サービス利用情報                                      | 6                |           | 6   | メール通知用のメールアドレスの照会・変更                              |
| 欠席/振替登録                                       | $\bigcirc$       |           | 7   | スクールの欠席登録や振替登録                                    |
| 諸届申込                                          | 8                |           | 8   | スクールの登録クラス変更、休会の届出                                |
| イベント申込                                        | 9                |           | 9   | 各種イベント申込                                          |
| パ <sup>。</sup> ーソナルトレーニング <sup>、</sup> /レッスン/ | 施設予約 🛈           |           | 10  | パーソナルトレーニング、スタジオレッスン、                             |
| ログアウト                                         |                  |           |     | テニスコート(東久留米)などの予約                                 |
| セサミスポ                                         | ーツ お客様専用ページ      |           |     |                                                   |

# <3>欠席/振替登録・諸届申込・イベント予約・その他予約

|   | 内容            |                         | 対象  | 具体的なサービス                    | 利用開始時期        |
|---|---------------|-------------------------|-----|-----------------------------|---------------|
|   |               | <u></u>                 |     | 事前欠席届·振替登録                  | 新システム利田間かり    |
| 1 | 欠度/振基登録       | $\overline{\mathbf{O}}$ | スイム | (大船・三鷹・東久留米)                |               |
| 1 | 八市/派百立政       | Ŵ                       | ナッブ | 事前欠席届·振替登録                  |               |
|   |               |                         | 727 | (大船・三鷹・東久留米)                |               |
| 2 | 建居由汉          | 0                       | 十名  | スクールの登録クラスの変更(大船・三鷹・東久留米)   |               |
| 2 | <b></b>       | 0                       | 大通  | 休会届(大船·三鷹·東久留米)             | 新システム利用開始日には  |
| З | イベント由い        | 9                       | 土涌  | イベント由込(大船・三鷹・車久留米)          | ご利用いただけません。   |
|   | T VI TE       | 9                       |     |                             | 順次ご利用を開始すること  |
|   |               |                         |     | パーソナルトレーニング、スタジオレッスン(大船・三鷹) | としておりますが、各利用開 |
|   | パーソナルトレーニング予約 |                         | クラブ | ラケットボールコート(大船)              | 始日は、あらためて各店より |
|   | レッスン予約        | (1 <b>0</b> )           |     | ピラティススタジオレッスン、マッサージ治療院(三鷹)  | ご案内させていただきます。 |
| 4 | マッサージ予約       | (10)                    | テニス | レンタルコート、プライベートレッスン(東久留米)    |               |
|   | 施設予約          |                         | スイム | プログラム、プライベートレッスン(大船・三鷹)     | ]             |
|   |               |                         | ゴルフ | レッスン(大船・三鷹)                 |               |

## <4>マイページをスマートフォンのホーム画面に表示させる方法

マイページをスマートフォンのホーム画面に追加するとアクセスしやすく大変便利です。 ※パソコンをご利用の方は「ブックマーク」に追加してください。

<iPhoneの方> <Androidの方> これらのアイコン (ブラウザ) から マイページを登録します。 0 1 ② このアイコンをタップします。 8916 🖬 (画面はマイページ) 2サミスポーツ お客様毒 3.a e 6 ۵ セサミスボーツ お客様専用ページ → **+** 7 ···· ← au 🕈 15:04 💆 74% 🔳) セサミスポーツ お客様専用へ Ø View オプション> 3Ľ-Ф ③「ホーム画面に追加」をタップします。 l 🖸 🖂 お使いのデバイスに送信 Lo リーディング リストに追加 <u>o=</u> 3Ľ-٩ ブックマークに追加 ☆ ホーム画面に追加  $\oplus$ リーディングリストに追加 00 QR コードを作成 プックマークを追加 ш ページ内を検索 Ð お気に入りに追加 ☆ Ģ PC 版サイトを見る クイックメモに追加 HA. a ホーム画面に追加 ÷ ホーム画面に追加 ŧ Chrome 7700 ( . ④ ホーム画面にマイページに直接アクセス できるアイコンが表示されます。 セ セサミスポー 🔍 🕗 🚺 🖂 0 G

別紙2

- スマートフォンの専用アプリをダウンロードいただくと、より便利な機能をご利用いただけます。
- ① ダウンロード方法

下記QRコードからアプリのダウンロードを行います。

ダウンロードが完了するとこのアイコンがスマホの画面に追加され、 アイコンをタップすると、②アカウント登録画面が表示されます。

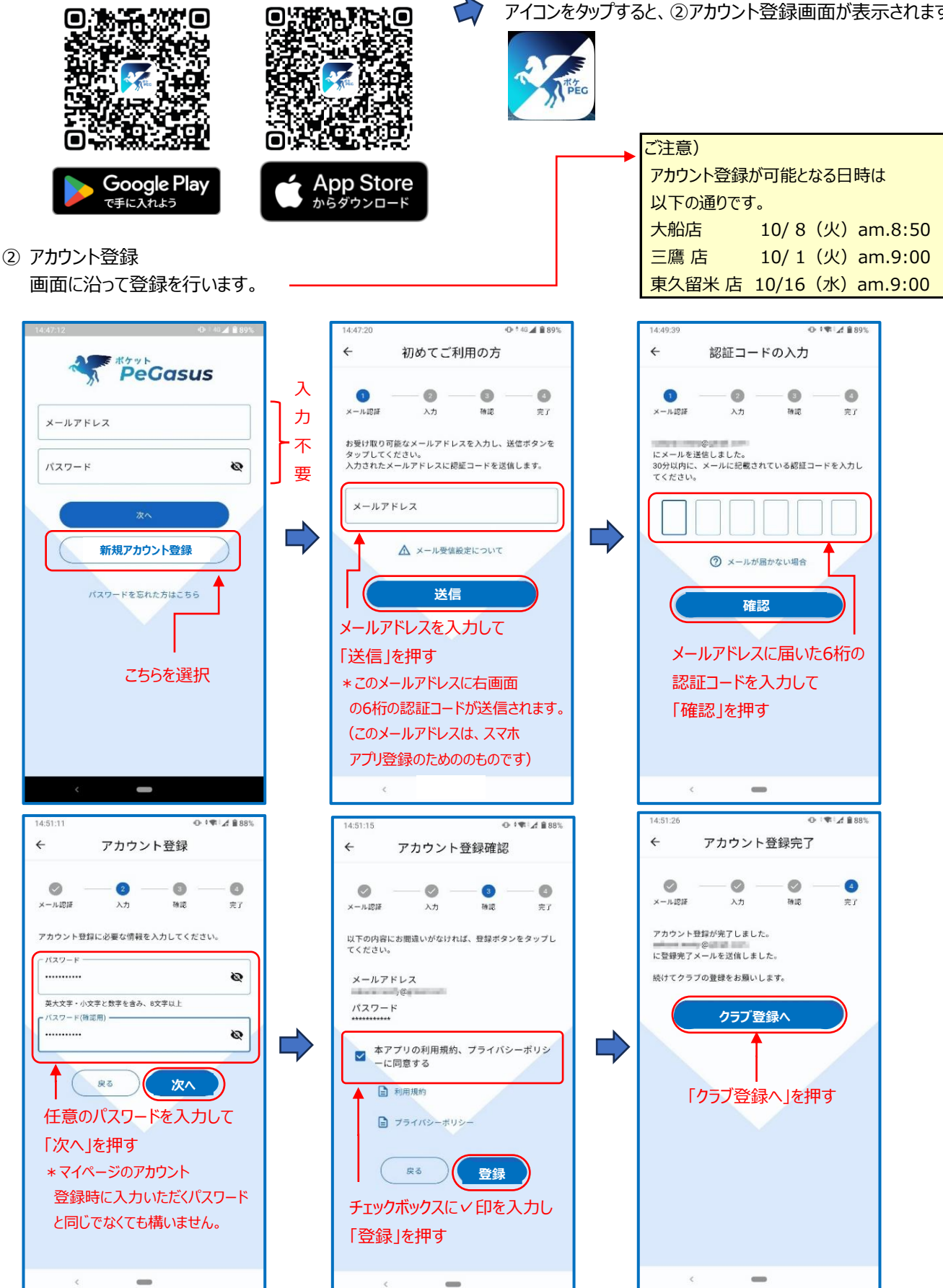

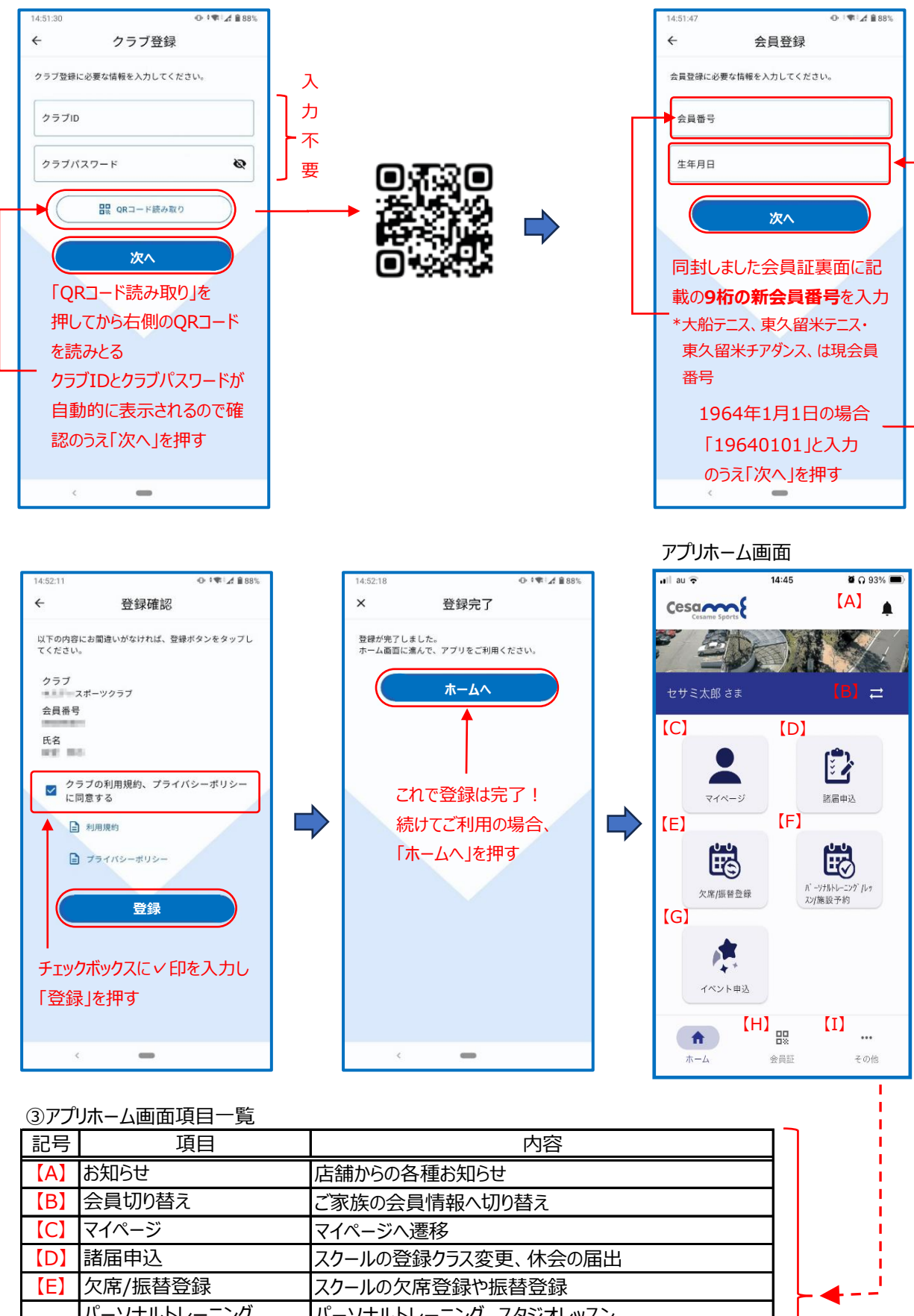

| 記り  | 「「「「」」「「」」」」」」」」」」」」」」」」」」」」」」」」」」」」」」 | 内谷                    |   |
|-----|----------------------------------------|-----------------------|---|
| [A] | お知らせ                                   | 店舗からの各種お知らせ           |   |
| 【B】 | 会員切り替え                                 | ご家族の会員情報へ切り替え         |   |
| [C] | マイページ                                  | マイページへ遷移              |   |
| [D] | 諸届申込                                   | スクールの登録クラス変更、休会の届出    |   |
| 【E】 | 欠席/振替登録                                | スクールの欠席登録や振替登録        | Ļ |
|     | パーソナルトレーニング                            | パーソナルトレーニング、スタジオレッスン、 |   |
|     | /レッスン/施設予約                             | テニスコート(東久留米)などの予約申込   |   |
| [G] | イベント申込                                 | 各種イベント申込              |   |
| [H] | 会員証                                    | モバイル会員証               |   |
| [1] | スの他                                    | ご家族の会員情報の設定・変更、       |   |
|     | COUR                                   | アプリの登録アカウント情報の照会および変更 |   |
|     |                                        |                       |   |